# 操作指引

附件1: 教职工"每日健康打卡"操作指引; 附件2: 教职工"离莞报备"操作指引; 附件3: 教职工"入校申请"操作指引。 附件1

## 教职工"每日健康打卡"操作指引

温馨提示:请使用手机端进行"每日健康打卡"。

#### 步骤一: 打开企业微信 app, 点击进入"疫情防控";

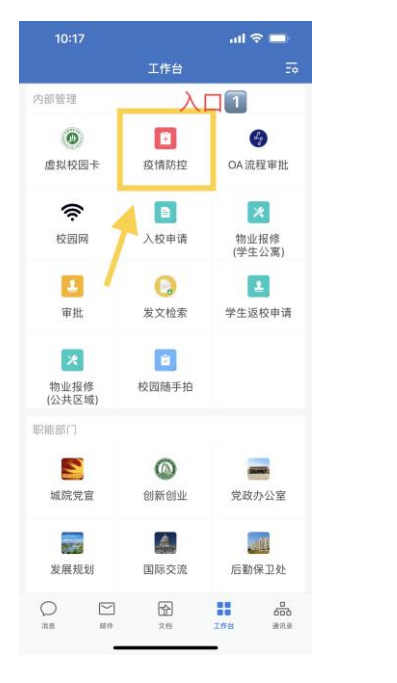

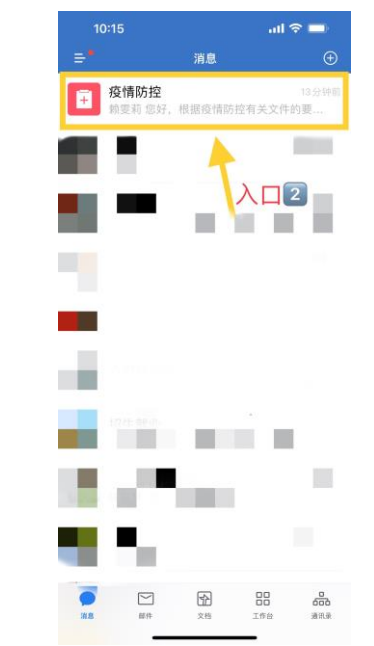

#### 步骤二:点击链接/下方"健康卡"菜单,进入填报界面;

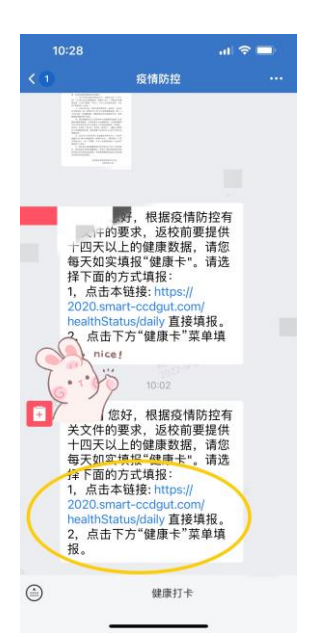

#### 步骤三:如实填写健康信息,点击"提交"即可。

|   | 10:28     | al 🗟     | -               |
|---|-----------|----------|-----------------|
| < | 填写 - 健康上报 | - 东莞城市学院 |                 |
| 全 | ❷ 提交成功    |          | $\times$        |
| 1 | ◎ 点击查看全国高 | 中低风险疫情地区 | <u>&lt;&gt;</u> |
|   | 健康十       | ≂填报      |                 |

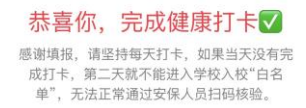

附件2

#### 教职工"离莞报备"操作指引

"离莞报备"手机端及电脑端均可操作。

①手机端操作步骤如下:

步骤一: 打开企业微信 app, 点击进入"工作台";

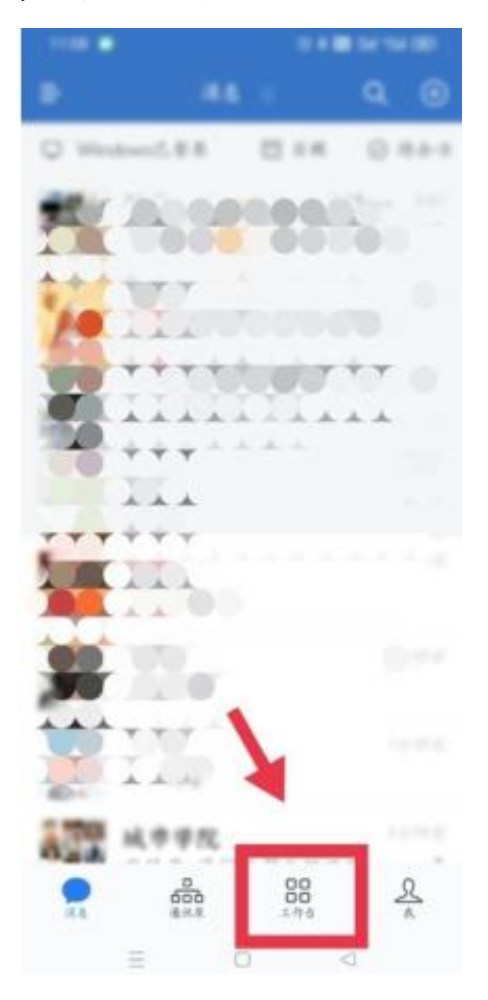

**步骤二:**点击"审批"进入到审批界面,点击"教职工离莞报备"。填写完信息之后,点击"提交"即可。单位领导审批后,由系统自动报送至人力资源部。

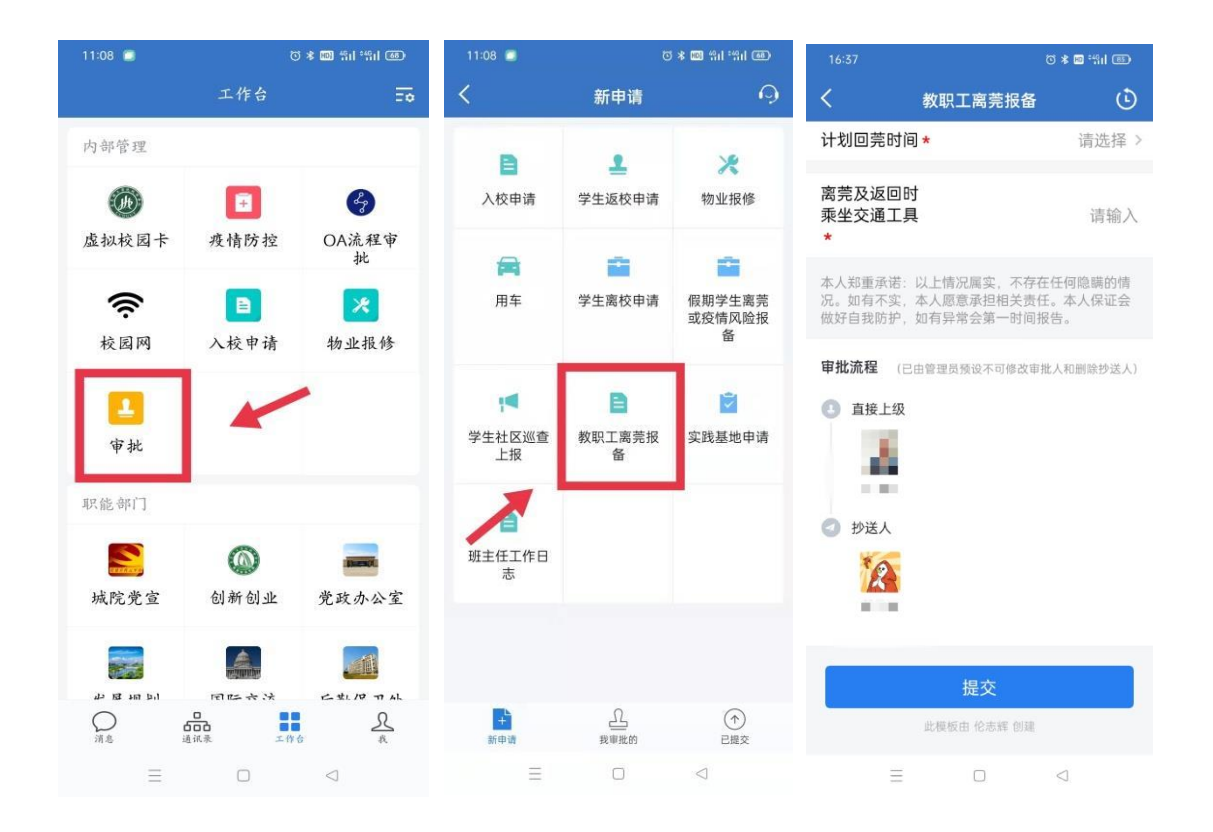

② 电脑端操作步骤如下:

# 步骤一: 打开企业微信, 点击进入"工作台";

|                                              | 【計畫                             |                      |                           | 6 – o ×                    |
|----------------------------------------------|---------------------------------|----------------------|---------------------------|----------------------------|
| .0                                           | <b>全部应用</b> 内部管理 职能结            | 附门   效率工具   其他   Q 搜 | 索                         | 日<br>日<br>添加应用             |
| 消息<br>() () () () () () () () () () () () () | ● 虚拟校园卡                         | F 疫情防控               | OA流程审批<br>审批流程完全目定义       | です。<br>校園网<br>秋園 所认证       |
| <b>第</b><br><sup>文档</sup>                    | 入校申请                            | 物业报修(学生公寓            | <b>全 审批</b><br>随时随地审批,可自  | 发文检索<br>发文检索               |
| 日程                                           | <b>上</b> 学生返校申请                 | 物业报修(公共区域            | 😴 校园随手拍                   | 城院党宣<br>宣传党和国家方针           |
|                                              |                                 | 党政办公室<br>院务公开        | 发展规划<br>发展规划办公室是在…        | 国际交流<br>国际交流               |
|                                              | 后勤保卫处<br>物业后勤                   | 教师发展<br>教师发展         | <b>教师工作部</b><br>负责全校日常教师思 | 科技处                        |
|                                              | <b>人事工作</b><br>工资查询(与其他系        | 城院要闻<br>东莞城市学院       | 图书信息中心<br>馆被查询,借词记录…      | 学校团委<br>立足青年,服务学           |
| 4                                            | <b>阳光 学生工作</b><br>学工 学生工作,各项学生… | <b>校友工作</b><br>校友工作  | 教务教学<br>教务教学,教务教学         | <b>质量保障中心</b><br>教学质量监测与评估 |

**步骤二:**点击"审批"进入到审批界面,点击"教职工离莞报备"。填写好信息之后,点击"提交"即可。单位领导审批后,由系统自动报送至人力资源部。

|                | 🛟 I(fé) 🚺 🖡        | ли ×                               |                           | 0 – O ×             |
|----------------|--------------------|------------------------------------|---------------------------|---------------------|
| <b>9</b>       | <b>全部模板</b> 其他     | <b>发起申请</b> 我                      | 审批的 已提交                   | ○ 搜索                |
| #44            | ▶ 校園随手拍            | > 物业报修(公共区域)                       |                           | 入校申请                |
|                | <b>上</b> 学生返校申请    | X 物业报修(学生公寓)                       | 学生高校申请                    | ■ 限期学生商売或疫情风<br>险报备 |
|                | 教职工商売报备            | ➡ 班主任工作日志                          |                           |                     |
| 工作台            | 1                  |                                    |                           |                     |
| in<br>internet |                    |                                    |                           |                     |
| *#盘            |                    |                                    |                           |                     |
|                |                    |                                    |                           |                     |
| 4              |                    |                                    |                           |                     |
|                |                    | 新肥工商主                              | tic for                   | 0                   |
| 4              | *出行目的地             | \$24织上两59<br>多个请列明                 | 的反聲                       | U                   |
|                | *出发时间              | 请洗择                                |                           | <b>B</b>            |
|                |                    | 10010-07                           |                           |                     |
|                | (iii)              | 地区诗                                |                           |                     |
|                | * 离莞及返回<br>时孫坐交通   | 请填写                                |                           |                     |
|                | 工具                 |                                    |                           |                     |
|                | 本人郑重承诺:<br>任。本人保证会 | 以上情况属实,不存在任何隐瞒的<br>做好自我防护,如有异常会第一8 | 的情况。如有不实,本人愿意承担制<br>时间报告。 | 相关责                 |
|                | <b>审批流程</b> (已言    | 管理员预设不可修改事批人和删除的                   | 送入                        |                     |
|                | ① 直接上级             | -                                  |                           |                     |
|                | -                  |                                    |                           |                     |
|                | ⑦ 抄送人              |                                    |                           |                     |
|                |                    |                                    |                           |                     |
|                |                    | 提交                                 | 取消                        |                     |

附件 3

### 教职工"入校申请"操作指引

打开企业微信 app,点击进入"工作台",点击"入校申请",按照相关要求提交资料,由单位领导审批后,系统将自动报送至人力资源部进行备案。

①手机端入口如下:

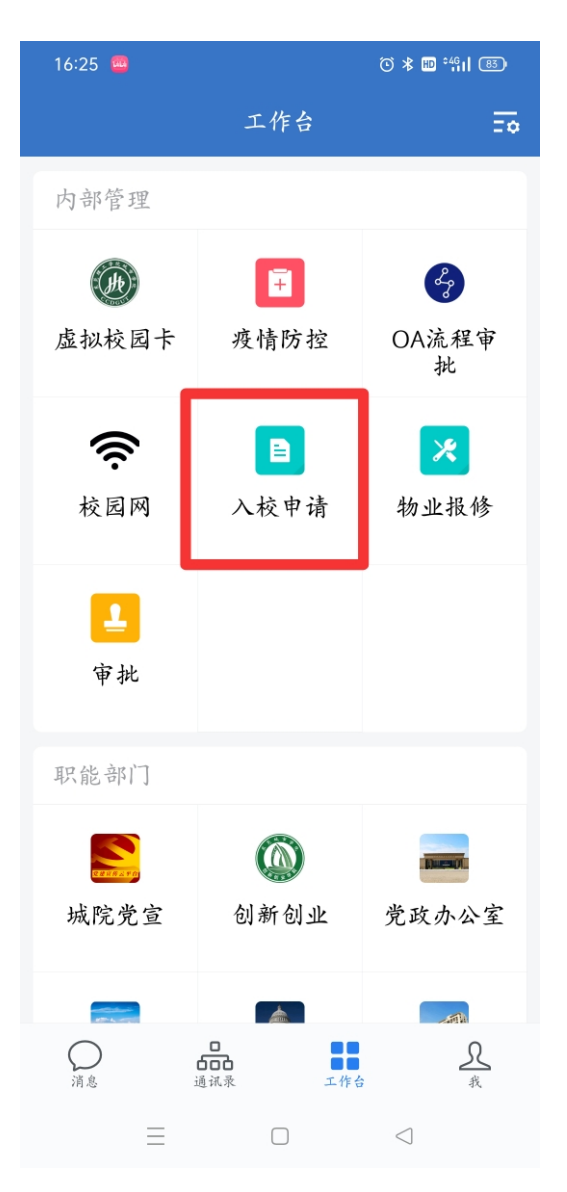

②电脑端入口如下:

|                 | 🛟 工作台                                                                                                    |                                                                               |                                                                                                    | c – – ×                                                                               |
|-----------------|----------------------------------------------------------------------------------------------------|-------------------------------------------------------------------------------|----------------------------------------------------------------------------------------------------|---------------------------------------------------------------------------------------|
| <u>_</u>        | <b>全部应用</b> 内部管理                                                                                                    | 职能部门 效率工具 其他                                                                  | Q. 搜索                                                                                                    | 品<br>品<br>一次加应用                                                                       |
| 消息              | <b>虚拟校园卡</b>                                                                                                    | <b>室</b> 疫情防控                                                                 | <b>OA流程审批</b><br>审批流程完全自定义                                                                                                    | <b>校园网</b><br>校園网认证                                                                   |
| <b>ア</b><br>文档  | 入校申请                                                                                                    | * 物业报修(学生公)                                                                   | <b>寓 主</b> 审批<br>随时随地审批,可自                                                                                                    | <b>发文检察</b><br>发文检索                                                                   |
|                 | <b>上</b> 学生返校申请                                                                                                    | ★ 物业报修(公共区)                                                                   | 或 <b>交</b> 校园随手拍                                                                                                    | <b>城院党宣</b><br>宣传党和国家方针                                                               |
|                 | 创新创业工作                                                                                                    | <b>党政办公室</b><br>院务公开                                                          | 发展规划<br>发展规划办公室是在…                                                                                                    | 国际交流<br>国际交流                                                                          |
| 运讯员<br>()<br>他盘 | 后勤保卫处物业后勤                                                                                                    | 教师发展<br>教师发展                                                                  | <b>教师工作部</b><br>负责全校日常教师思                                                                                                    | 科技处                                                                                   |
|                 | <b>人事工作</b><br>工资查询(与其他:                                                                                                    | 系 城院要闻<br>东莞城市学院                                                              | 图书信息中心<br>馆敲查询,借词记录                                                                                                    | 学校团委<br>立足青年,服务学…                                                                     |
| 4               | <b>阳光</b><br>学生工作<br>学生工作,各项学                                                                                                    | <b>校友工作</b><br>校友工作                                                           | 教务教学<br>教务教学, 教务教学                                                                                                    | <b>质量保障中心</b><br>較学质量监测与评估                                                            |
|                 | and the second second se |                                                                               |                                                                                                    |                                                                                       |
|                 |                                                                                                    | <b>发起申请</b> 我审                                                                | 批的 已提交                                                                                                    |                                                                                       |
| 全部              | 卸模板 其他                                                                                                    | <b>发起申请</b> 我审                                                                | 批的 已提交<br>Q j                                                                                                    | <br>                                                                                  |
| 全部<br>L         | 19模板 其他<br>校园随手拍                                                                                                    | <b>发起申請</b> 我审<br>※物业报修(公共区域)                                                 | 批的 已提交                                                                                                    | £荣<br>● 入校申请                                                                          |
| 2<br>2          | 部模板 其他<br>校园随手拍<br>学生近校申请                                                                                                    | 发起申請     我审       ★     物业报修(公共区域)       ★     物业报修(学生公寓)                     | <ul> <li>批約 已提交</li> <li>Q: j</li> <li>菜验室使用申请</li> <li>              Ŷ生高校申请      </li> </ul>                                                                                                    | <ul> <li></li> <li>● 入校申请</li> <li>● @朝学生高美或疫情风</li> <li>● @报备</li> </ul>             |
|                 | <ul> <li>び模板 其他</li> <li>校园随手拍</li> <li>学生返校申请</li> <li>教职工商売报备</li> </ul>                                                                                                    | 发起申請     我亩       ★     物业报修(公共区域)       ★     物业报修(学生公寓)       ■     班主任工作日志 | 批的 已提交                                                                                                    | <ul> <li></li> <li>2素</li> <li>▲ 入校申请</li> <li>① 段明学生高売或疫情风</li> <li>○ 股份</li> </ul>  |
| 21<br>2<br>2    | <ul> <li>御賞板 其他</li> <li>校园随手拍</li> <li>学生返校申请</li> <li>教职工商売报备</li> </ul>                                                                                                    | 发起申請     我审       ※     物业报修(公共区域)       ※     物业报修(学生公寓)       ●     班主任工作日志 | 批約 已提交 ■ 实验室使用申请 ● 学生高校申请                                                                                                    | <ul> <li></li> <li>登素</li> <li>● 入校申请</li> <li>● 假明学生高党或疫情风</li> <li>● 腔报备</li> </ul> |
| ÷               | 路模板 其他<br>校园随手拍<br>学生近校申请<br>教职工商完报备                                                                                                    | 发起申請     我审       ※     物业报修(公共区域)       ※     物业报修(学生公寓)       ●     班主任工作日志 | 批的 已提交 (1)                                                                                                    | <ul> <li></li> <li>2業</li> <li>▲ 入校申请</li> <li>▲ 假期学生高美或疫情风</li> <li>▲ 陸损备</li> </ul> |
| ±1<br>2<br>2    | <ul> <li>時費板 其他</li> <li>校园随手拍</li> <li>学生返校申请</li> <li>教职工商売报备</li> </ul>                                                                                                    | 发起申請     我审       ※     物业报修(公共区域)       ※     物业报修(学生公寓)       ●     班主任工作日志 | 批約 已提交 ○ 1 ○ 2 ○ 2 ○ | <ul> <li></li> <li>2菜</li> <li>▲ 入校申请</li> <li>▲ 假期学生高売或疫情风<br/>险报备</li> </ul>        |
|                 | <ul> <li>時模板 其他</li> <li>校园随手拍</li> <li>学生返校申请</li> <li>教职工商売报备</li> </ul>                                                                                                    | 发起申請     我审       ※     物业很修(公共区域)       ※     物业很修(学生公寓)       ●     班主任工作日志 | 批的 已提交 (1)                                                                                                    | <ul> <li></li> <li>○ 入校申请</li> <li>① 段明学生高発或疫情风</li> <li>◎ 股份多</li> </ul>             |
|                 | <ul> <li>新模板 其他</li> <li>校园随手拍</li> <li>学生运校申请</li> <li>教职工商完报备</li> </ul>                                                                                                    | 发起申請     我审       ※     物业很修(公共区域)       ※     物业很修(学生公寓)       ●     班主任工作日志 | 批的 已提交 (1)                                                                                                    | <ul> <li>25</li> <li>意 入校申请</li> <li>① 段明学生高売或疫情风</li> <li>① 险报备</li> </ul>           |